## Handleiding MFA Magister voor docenten met een nieuwe telefoon.

Download een authenticator op je nieuwe telefoon. Bijvoorbeeld van Google of Microsoft. Open magister op de laptop/computer met je oude telefoon.

Klik op de foto in je account(rechtsboven) en dan krijg je onderstaand scherm te zien:

| Mijn account |
|--------------|
| Instellingen |
| Uitloggen    |
|              |

Kies voor instellingen: Het scherm wordt in het midden gevuld met de 2-factor authenticatie. Zie hieronder: Klik op inschakelen

## 2-factor authenticatie

In Magister is het mogelijk met behulp van een app als Google- of Microsoft Authenticator in te loggen.

Deze methode is geïntroduceerd naast de bestaande 2-factor authenticatie via hardware tokens. De werking van het software token is gelijk aan die van een hardware token.

Klik op 'inschakelen' om van deze functionaliteit gebruik te maken.

inschakelen

De volgende stappen worden door Magister aangegeven:

Het wachtwoord van Magister nogmaals invullen.

Dan komt er een code die je kunt scannen met je nieuwe telefoon. Dan bevestigen met de nieuwe code.

De oude code op de oude telefoon is dan niet meer te gebruiken.